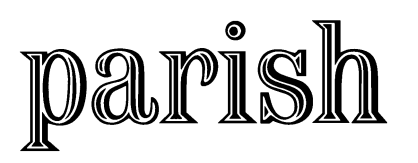

# **Parish Web Panels**

# Instructions

*Parish Web Panels* are easy to install and each panel is a different size and contains different types of content.

- The background of the panels is transparent, so the black text will show up against whatever background you use on your site.
- Panel size is the same every month, so there is no need to make any changes once the panels are on your site.
- You can add a border to the panel, if desired, or leave it without a border for a seamless style.

Once they are installed on your website, there is nothing to do ... fresh content is delivered to your website each month!

# **Panel Specifications**

There are five panels from which to choose, depending upon the content, and size or shape you desire for your website. You may use any or all of them.

# Panel 1

Panel 1 contains a "feature" article 225 - 250 words in length. It comes in six different sizes (Versions a through f) to accommodate any area of your site (although all versions of Panel 1 have the same content).

- Panel 1a Width: 700 px; Height: 320 px
- Panel 1b Width: 600 px; Height: 365 px
- Panel 1c Width: 500 px; Height: 420 px
- Panel 1d Width: 400 px; Height: 520 px
- Panel 1e Width: 300 px; Height: 675 px
- Panel 1f Width: 250 px; Height: 800 px

# Panel 2

Panel 2 contains a short "blurb" that can be a quote, bit of wisdom, or pointers. It comes in two different sizes to accommodate any area of your site.

- Panel 2a Width: 150 px; Height: 250 px (portrait layout)
- Panel 2b Width: 250 px; Height: 150 px (landscape layout)

# Panel 3

Panel 3 contains a cartoon about stewardship every other month. The other months are short articles or text with art.

• Panel 3 Width: 165 px; Height: 225 px

# Panel 4

Panel 4 contains a set of bullet points, quote, poem or prayer, set against an appropriate photograph.

• **Panel 4** Width: 600 px; Height: 300 px

# Panel 5

Panel 5 contains biblical references to stewardship.

• Panel 5 Width: 200 px; Height: 250 px

# Instructions

Putting the panels on your web page is easy and done in three simple steps:

- **Step 1:** Determine which panel(s) you want to use and where you want the panel(s) to appear on your web page. The panels appear within a frame that can be put anywhere on a web page.
- **Step 2:** For each panel you use, include your Account number, panel number and panel dimensions in the web page code that will be added to your web page (shown below).
- **Step 3:** For each panel, simply copy and paste the web page code below to the web page where you want it to appear. (paste within the actual code of your web page, not a visual editor):

### This is sample web page code for Panel 1a with a black border:

<iframe width="700" height="320" src="http://www.parishpublishing.org/parishpanels/panel1rqst.asp?x2h4zt=[Account Number] &version=a" frameborder="0" scrolling="no" style="border: 1px solid #000" allowtransparency="true"></iframe>

## Make these changes to the web page code before you copy/paste it to your actual web page:

A. First, it needs to know your Account Number with us...

Change the [Account Number] (in green below) to your account number with Parish Publishing. Do not include the brackets. The result should look like:

<iframe width="700" height="320" src="http://www.parishpublishing.org/parishpanels/panel1rqst.asp?x2h4zt=123456&version=a" frameborder="0" scrolling="no" style="border: 1px solid #000" allowtransparency="true"></iframe>

#### B. Second, tell it which panel you want to appear...

Change the panel number (and version) (in red below) to correspond to the panel you want to appear. For Panel 2 version "a" for example, the result should look like:

<iframe width="150" height="250" src="http://www.parishpublishing.org/parishpanels/panel2rqst.asp?x2h4zt=123456&version=a" frameborder="0" scrolling="no" style="border: 1px solid #000" allowtransparency="true"></iframe>

**Important:** Please note that panel 1 and 2 have different versions (a, b, c, d, e, f for panel 1, and a or b for panel 2). Therefore, you need to add the **&version=a** (changing the letter after the equals sign, as desired) immediately after the account number (no space) for panel 1 or 2. Make sure you delete **&version=a** if you are using panels 3 though 5.

#### C. Third, tell it what are the dimensions of the panel are...

Using the dimensions in the "Panel Dimension" section on the previous page, change the width and height (in blue below) to correspond to the panel you want to appear. Use only the number ... do not include the "px".

<iframe width="150" height="250" src="http://www.parishpublishing.org/parishpanels/panel2rqst.asp?x2h4zt=123456&version=a" frameborder="0" scrolling="no" style="border: 1px solid #000" allowtransparency="true"></iframe>

**To add or delete a border:** A solid, black border is created by this portion of the web page code (in magenta in the first box above): style="border: 1px solid #000" If you simply delete this statement, the panel will appear without a border. Alternatively, this statement can be altered to produce a different type, size or color of border. For more information on borders, Click Here.

**Note to webmasters:** If you use standards-based pages, then you should include a "frameset" doctype on your page. For more information please see: <u>http://www.w3schools.com/tags/tag\_doctype.asp</u>